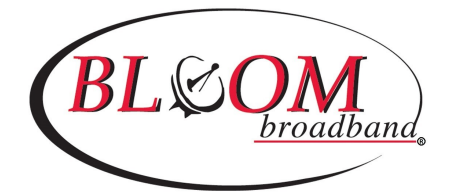

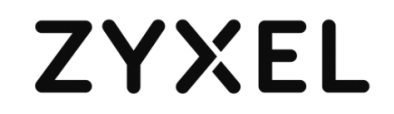

## ZYXEL EX3510-B1 Ethernet Gateway Installation Guide

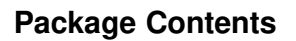

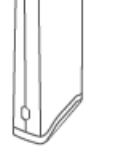

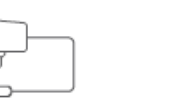

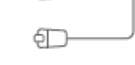

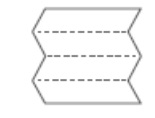

EX3510-B1

Power Adapter Ethernet Cable

Quick Start Guide

### Hardware Installation

1. Use the included blue cable to connect the blue Ethernet port in the front bedroom to the EX3510-B1's blue WAN port as illustrated.

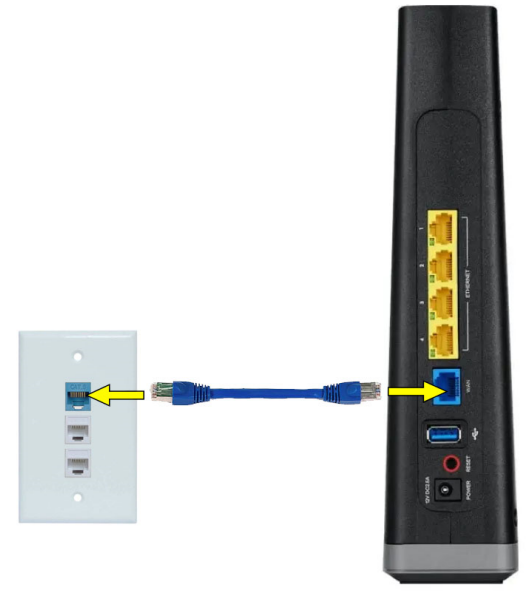

2. Connect the power adapter to the EX3510-B1 and wait for two minutes. Check the EX3510 front panel.

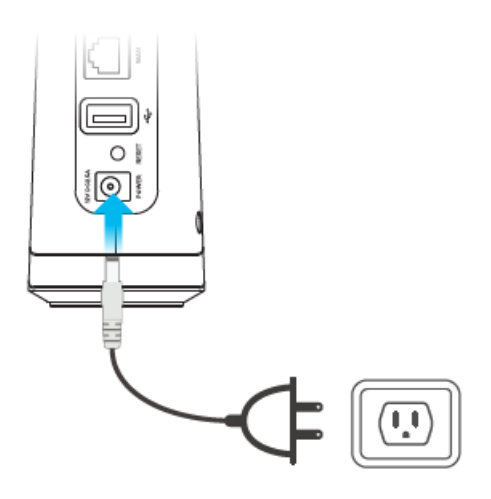

3. The Power LEDs will light up green as below when the setup is complete. Note: If the lights do not turn on green, please retry or contact your service provider for assistance.

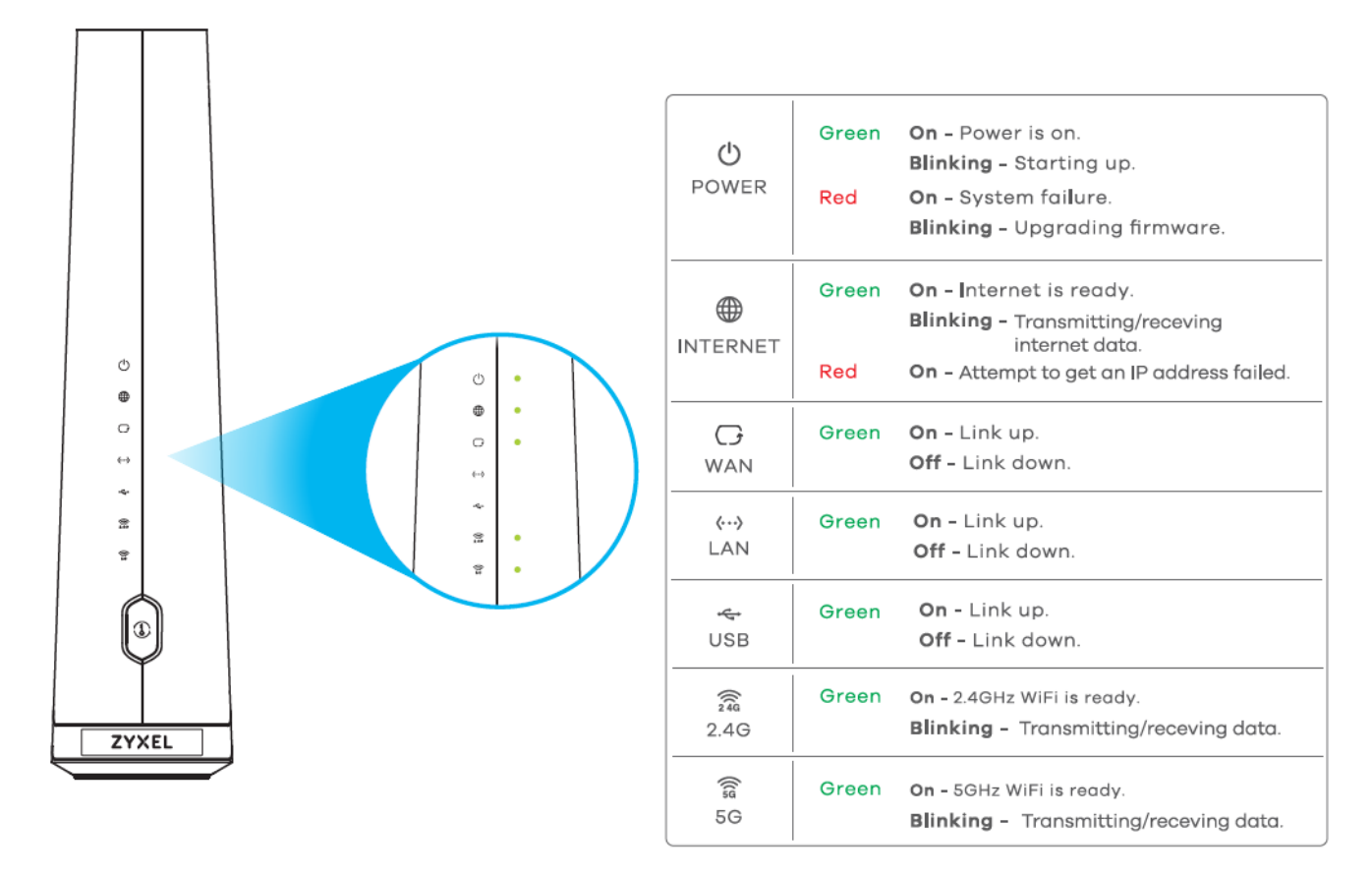

# If you experience any issues getting connected, please reach out to Bloom Support at (877) 735-6089.

#### **WiFi Connection**

#### Using the SSID method to connect WiFi

On your wireless device, find this SSID and enter the Wi Fi Password on your wireless clients and you can surf the internet.

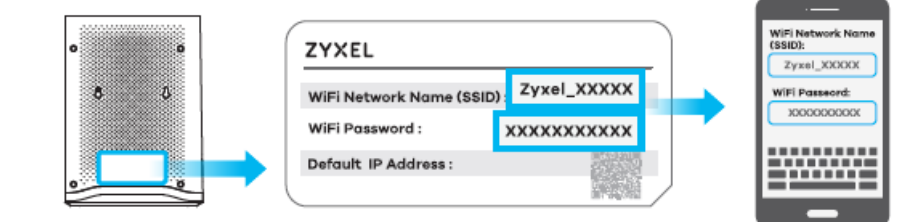

### App Management

1. After successfully surfing the internet, please download the MPro Mesh app to your wireless device to manage your MPro Mesh.

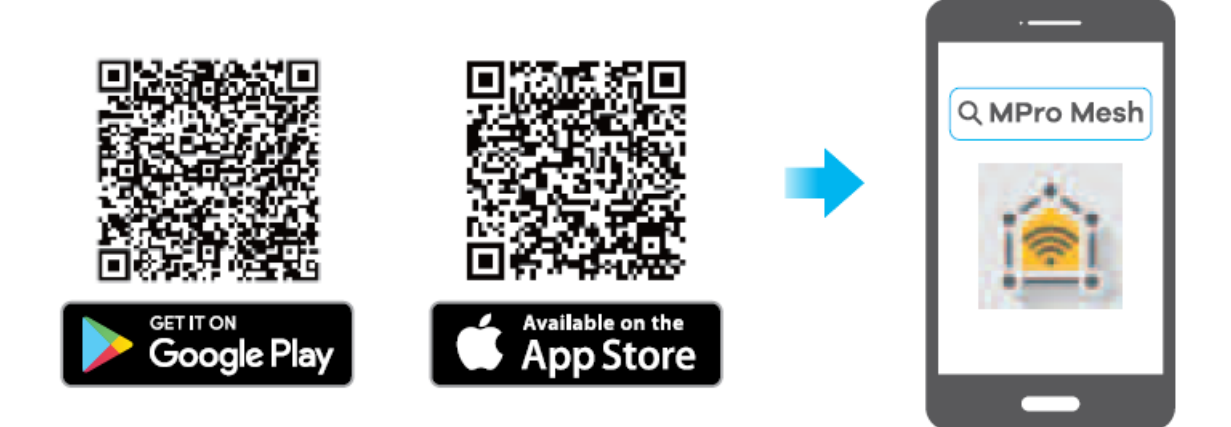

2. Open this app and enter the EX3510-B1's seriel number. The seriel number is on the bottom label as below.

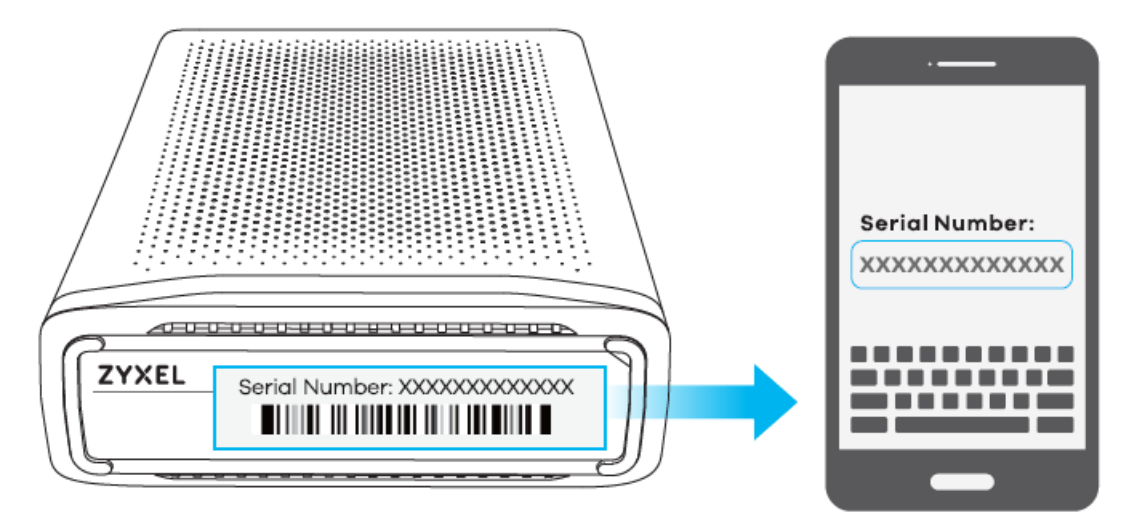

- 3. Use this app to enjoy the following features:
  - Remote Management
  - Internet Instant Block
  - View Home Devices
  - Guest Wi-Fi
  - Push Notification Manage
  - Home Wi-Fi Name

# For questions or support, please reach out to Bloom Support at (877) 735-6089.